## Signing into Microsoft Teams using I pad / Android / iPhone

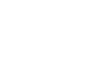

In the app store, download the TEAMS app (looks like this!)

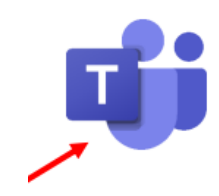

## Step 2

Step 1

Sign into the app

For the sign in, it's your username with **@c2ken.net** e.g. **gbrogan930@c2ken.net** 

## Step 3

You may be brought to a screen asking you to type in your C2k Username and password

| < Teams |                                                                                          |                                         |        |
|---------|------------------------------------------------------------------------------------------|-----------------------------------------|--------|
| Cance   | el                                                                                       |                                         |        |
|         | Sign In<br>adfs.c2kschools.net<br>Type your user name and pas<br>User name:<br>Password: | sword.<br>Example: Domain\ut<br>Sign In | arname |

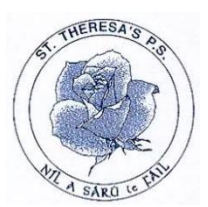

If you have more than one child using a shared mobile device, you can add multiple accounts by going into the app settings. From there, select 'Add Account' and follow the steps above.

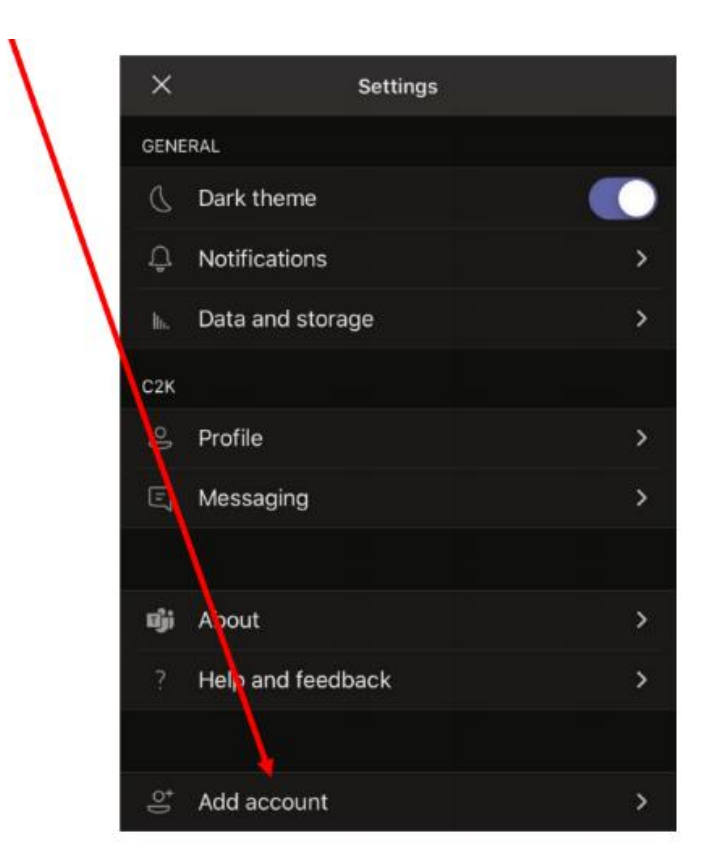